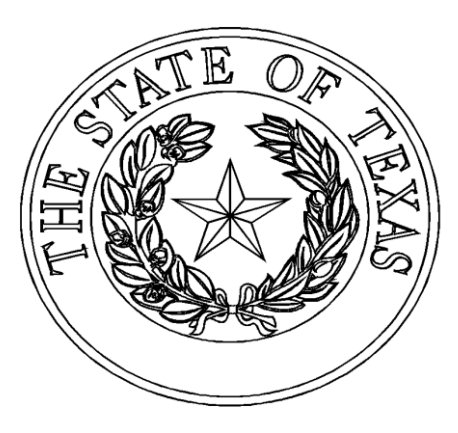

# MANUFACTURED HOUSING DIVISION

\*\*\*\*\*

On-Line Statement of Ownership Applications New Homes Only

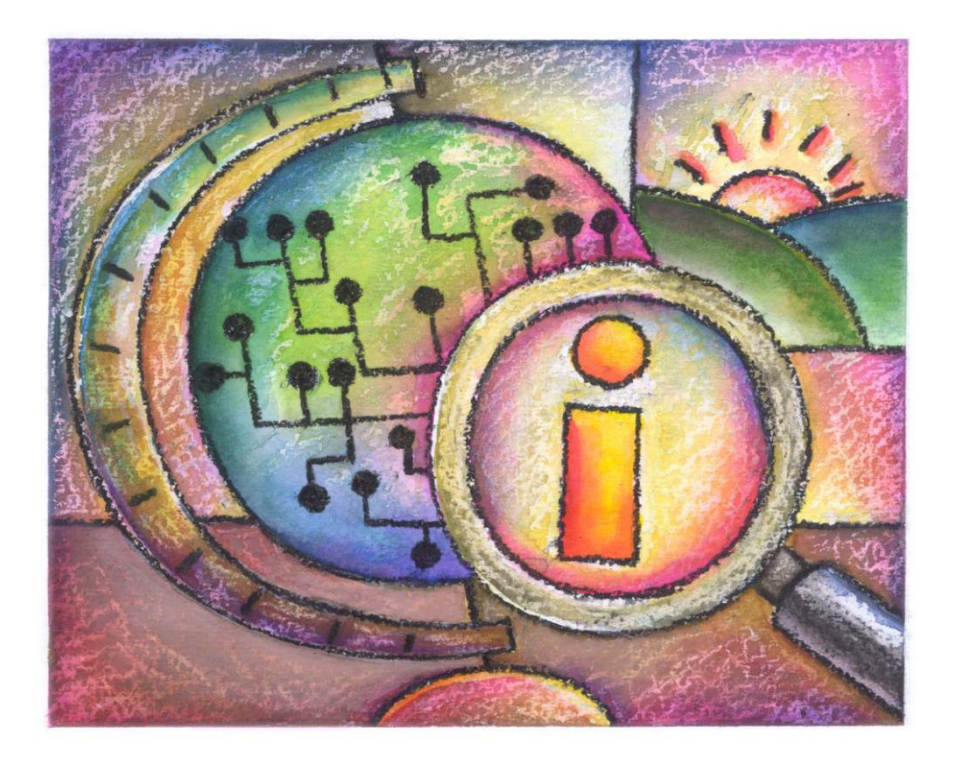

Version 1.0 Amended July 02, 2024

# **Table of Contents**

# I. Getting to Know the System

### 1. Introduction

Intended Audience Database Requirements Overview

### 2. Getting Started

- 2.1 Accessing the On-Line Statement of Application Webpage
- 2.2 User ID
- 2.3 Log On

# **II.** Using the Database

- 3. Navigating the Database
- 3.1 Initial Screen of Application Entry / Links
- 3.2 Log-Off
- 3.3 Entry of On-Line Statement of Ownership Applications
  - 1. Home Information
  - 2. Home Section Details
  - 3. Physical Location of Home
  - 4. Ownership Information
  - 5. Right of Survivorship
  - 6. Real Property Election
  - 7. Lien Information
  - 8. Special Mailing
- 3.4 Saving Entry of Application(s) and/or Add to Cart for Payment
  - 1. Entry Error Messages
- 3.5 Saving Entry of Application(s) without Placing in Cart
- 3.6 Payment Options: Credit Card / Electronic Check (ACH)
- 3.7 Printing of Detailed Entry Coversheet and/or Statement of Ownership Applications a. Mailing or Emailing of Processed Applications
- 3.8 History of Completed Transactions
- 4. Frequently Asked Questions

### Error Messages and Common Problem/Solutions

# I. Getting to Know the Database

# 1. Introduction

# Intended Audience

The On-Line Application for Statement of Ownership system is designed for Active Retailer Licensed holders that will sell new manufactured homes with the elections of *Personal, Real Property, Business Use, Retailer Inventory or Non Residential*. Currently, all retailers submit their applications with the appropriate fees and processed by the department when received. The on-line entry will eliminate the necessities of fee submission and pre-start the previewing process by the department. You will have the option of submitting the following documents, electronically or standard mail: application(s) with signature(s), Manufacturer's Certificate of Origin (MCO), Moving Permit and any other supporting documentation, i.e. legal description exhibit(s), Power of Attorney (ies). These documents will be required to be submitted to the agency as current submission requirements.

## System Requirements

The On-Line Application for Statement of Ownership system is web based. You can access it through a standard internet connection using a dial up or broadband service. The system is designed for use with Microsoft Internet Explorer 11 web browsers running on a Windows operating system. Other browsers or operating systems such as Firefox 48 through 50 and Chrome 54 have been tested successfully. If necessary, download the appropriate browser software free of charge from the following webpage:

http://www.microsoft.com/windows/ie/default.asp

In your web browser configuration, you may need to enable JavaScript and also the ability to accept "cookies" (these are harmless electronic files placed temporarily on your computer to enhance functionality). These setting are the default for the web browser. Refer to the help system in your browser if you are unsure of its configuration.

Depending on your data needs, the On-Line Application for Statement of Ownership system may require the Adobe Acrobat Reader plug-in for your browser. This software will allow you to access files in Portable Document Format (PDF) and is free of charge. To download the latest version of Adobe Acrobat Reader, visit the following webpage:

### https://get.adobe.com/reader/

The On-Line Application for Statement of Ownership system does not require you to install additional client software on your local machine.

If you have general technical assistance questions, please contact your own technical support staff FIRST. If a question cannot be answered by your technical support staff, please email us at <u>processing@tdhca.texas.gov.</u>

## Overview

The On-Line Statement of Ownership Application system allows active Licensed Retailers to pre-start the application process for statement of ownership of the sale of new home(s) with the election of *Personal, Real Property, Retailer Inventory, Business Use or Non Residential*. Included in the functionality is the ability to pre-pay the application fee(s) via Credit Card or as an ACH transaction.

# 2. Getting Started

# 2.1 Accessing the On-Line Statement of Ownership Application Webpage

Online Transactions Manufactured Hermine

To access the On-Line Application for Statement of Ownership, open your web browser to the TDHCA web site, <u>https://www.tdhca.texas.gov/mh</u> On the top right-hand corner of the page, click the Manufactured Housing tab, on the left side of the page click, Online Transactions, then under the heading *Statement of Ownership*, the hyperlinks will contain links to this user guide and the database for *Application for Statement of Ownership* (see figure 1)

| ontine                                                                                        | Transactions -                                                                                                    | Manufacture                                                                      | a nousing                               |                                                                            |
|-----------------------------------------------------------------------------------------------|----------------------------------------------------------------------------------------------------|----------------------------------------------------------------------------------|-----------------------------------------|----------------------------------------------------------------------------|
| lf you o<br>visit ou                                                                          | r someone you know<br>r Help for Texans Page                                                                                             | is in need of assist<br>e.                                                       | ance, please                            | Help for Texans                                                            |
| Applicat                                                                                      | ion for Statemen                                                                                                    | t of Ownership                                                                   | <b>)</b>                                |                                                                            |
| Online Statement of                                                                           | Swoenship Applications User Guide (PDF)                                                                                                  |                                                                                  |                                         |                                                                            |
| Reporti                                                                                       | ng Weather Dama                                                                                                    | ged Homes                                                                        |                                         |                                                                            |
| <u>Submit Inventory On</u><br>This online feature al                                          | ine ti <sup>e</sup><br>iows Licesse Holders to submit a investory o                                                                      | fhomes which have been damaged by                                                | weather conditions and cannot           | the sold as is.                                                            |
| Installa                                                                                      | tions                                                                                                    |                                                                                  |                                         |                                                                            |
| Reporting an installa<br>Submitting Form To<br>This is a custom feats<br>customization with t | tion<br>In <b>Bulk Electronically</b><br>re-enabling Installers to export data electron<br>e-creation of a format allowing data to be in | ically is build from their system to the<br>segrated from one system to another. | Department's system eliminatio          | g the need to enter reports manually. This feature requires                |
| Licensin                                                                                      | g                                                                                                    |                                                                                  |                                         |                                                                            |
| Licence Renewalk 15<br>This online feature at                                                 | iows Licesse Holders to complete their Lices                                                                                             | re Renewals and update or confirm th                                             | eir contact information. Check <u>b</u> | we for eligibility requirements and frequently axied question              |
| Approve                                                                                       | d Continuing Edu                                                                                                    | ucation Provid                                                                   | ers (For Lice                           | nse Renewals ONLY)                                                         |
| Twas Manufac     Twas Manufac                                                                 | tand Housing School – <u>https://www.tumhs.c</u><br>tand Housing Association – <u>https://www.tee</u>                                    | ani El<br>aesta.com El                                                           |                                         |                                                                            |
| Licensin                                                                                      | g Education Clas                                                                                                    | s (NOT FOR RE                                                                    | NEWING LIC                              | ENSES)                                                                     |
| Online Registration  <br>This feature allows U<br>(PDF) - DL                                  | g<br>cense Holders and potential License Holders                                                                                         | to register and pay for their required i                                         | icente Education Class(ec) onlin        | es. <u>Click here for the Notice of Potential Insligibility of License</u> |
| Tax Lien                                                                                      | S                                                                                                    |                                                                                  |                                         |                                                                            |
| Tax Collector Lien Sy<br>The MHD Tax Collect<br>on how to gain acces                          | tern 15<br>r Lien System is designed to allow taxing en<br>to this system.                                                               | thes the ability to release their own lik                                        | ess as well as the liens for the es     | titles they collect for. Check here for information and Guidel's           |
| Consum                                                                                        | er Complaints                                                                                                    |                                                                                  |                                         |                                                                            |
| Consumer Complaint<br>This colline feature of                                                 | Submission 15<br>incompany to Electrony may complicate                                                                                   | Here have no meeting remained                                                    | ha submission of colina consum          | ar reveal where many restart or at \$77,313,3000                           |
| Illegal A                                                                                     | ctivity                                                                                                    |                                                                                  |                                         |                                                                            |
| Uniformed Activity F<br>For reporting likegal s                                               | orm tif<br>ctivity.                                                                                                    |                                                                                  |                                         |                                                                            |
| Lienhol                                                                                       | ders                                                                                                    |                                                                                  |                                         |                                                                            |
| Information and guid<br>Release Liens (Lende<br>Lienholders withing:                          | wines to accessing the system (POF) (2)<br>re(Only) (2)<br>to release their i.e. may do so with system as                                | cess and ionue a clear statement of ou                                           | nembia to their customer.               |                                                                            |
|                                                                                               |                                                                                                    |                                                                                  |                                         |                                                                            |

# 2.2 User ID

To gain access for the On-Line Statement of Ownership Application System, a Retailer must have a current license in an Active, Provisional and/or Probation status. If a license has expired after the entry of any application(s) without completing the payment process, a retailer will only be permitted to access the on-line system to Edit, Delete, Remove from Cart or complete the payment process for any prior applications entered. NO new entry of applications will be permitted.. (*see Figure 2a & 2b*). If problems exist with accessing the online webpage, please contact the Licensing department at 877-313-3023 to confirm status of your license. Should you continue to have problems, please contact James Oliva, Production Manager @ 512-463-5165 or Diane Robinson, Processing Supervisor @ 512-475-3062 for assistance. You may also email either one for assistance at james.oliva@tdhca.texas.gov or diane.robinson@tdhca.texas.gov.

#### Current license status EXPIRED

New applications will not be accepted until your license has been activated. Please contact our Licensing department at 877-313-3023 or via email at <u>licensing@tdhca.texas.gov</u>. You may proceed with those applications previously placed in the cart, but not fully completed with payment.

Figure 2a

## Current license status EXPIRED

New applications will not be accepted until your license has been activated. Please contact our Licensing department at 877-313-3023 or via email at <u>licensing@tdhca.texas.gov</u>. You may procceed with those applications previously placed in the cart, but not fully completed with payment.

|                |                                       |                          |                              | Home                                            |                                                        |            |
|----------------|---------------------------------------|--------------------------|------------------------------|-------------------------------------------------|--------------------------------------------------------|------------|
|                |                                       |                          | Applic                       | ations Currently in Progress                    |                                                        |            |
| Actions        | CART STATUS                           | LABEL                    | SERIAL                       | BUYER                                           | HOME LOCATION                                          | SALE DATE  |
| Edit<br>Delete | In Cart<br><u>Remove</u><br>from Cart | NTA1847637<br>NTA1847638 | BEL010391TXA<br>BEL010391TXB | WILLIAM CHARLES GARRETT<br>VICKI MARTIN GARRETT | 1552 NEWTON RD<br>FERRIS, TX 75125<br>EASTLAND COUNTY  | 10/28/2018 |
| Edit<br>Delete | In Cart<br><u>Remove</u><br>from Cart | NTA1832061<br>NTA1832062 | ATH001154TZA<br>ATH001154TXB | DENNIS FIGOL                                    | 41526 WOODWAY<br>MAGNOLIA, TX 77354<br>MITCHELL COUNTY | 10/18/2019 |

Figure 2b

# 2.3 Log On

Open your web browser to the On-Line Application for Statement of Ownership System webpage and click on Login to On-Line Application for Statement of Ownership System. The login box shown in *Figure 2c* will appear.

- Login ID enter the full license number including MHDRET and leading zeros, e.g., MHDRET00022222
- License Expiration Date can be entered with or without the forward slash (/), e.g., 08132018 or 08/13/2018

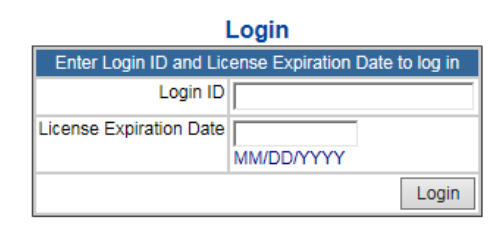

You are accessing a Texas Department of Housing and Community Affairs information system. Unauthorized use is prohibited, and usage may be subject to security testing and monitoring. Misuse of this system is subject to criminal prosecution. Users of this system should have no expectation of privacy except as otherwise provided by applicable privacy laws.

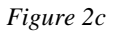

# **II.** Using the Database

## 3.1 Navigating the Database.

After you have successfully logged into the system, you should see the following screen (*see Figure 3-1*). Please note that once you have logged into the system, the retailer's information is pre-populated into the Seller's section. You will only need to select the correct address, i.e. physical or mailing addresses to be used for the transaction. (*See figure 3-19, page 12*).

<u>Please note</u>: As a reminder, if the retailer's license is not in active status, Retailer will not have have access to the Start New Application link. If any applications have been previously entered prior to the license being inactive but did not complete the transaction via payment, then retailer may proceed with completing the transaction. No new entry of applications will be pemitted until such time your license is considered active.

| User ID: MHDRE                                                        | 00036212 Home                                                                | e ∣ <u>Cart(0)</u> | <u>History</u> | Logout |
|-----------------------------------------------------------------------|------------------------------------------------------------------------------|--------------------|----------------|--------|
|                                                                       | Application Entry                                                            | '                  |                |        |
|                                                                       | Home Section Informat                                                        | ion                |                |        |
| How<br>many<br>sections<br>does the<br>have?<br>1<br>2<br>3<br>4<br>5 | Enter all the label<br>numbers for the<br>home<br>1:<br>2:<br>3:<br>4:<br>5: | Continue           |                |        |
|                                                                       | Figure 3                                                                     | 3-1                |                |        |

#### Links

- a) Home Applications Currently in Progress
- b) *Cart* Displays the number of pending applications entered but transaction not yet completed.
- c) **History** Allows the user to review all prior paid completed transactions and the ability to print the Detail Receipts and/or Statements of Ownership applications
- d) Logout logging out of system

### 3.2 Logging Off

To log off, click the Logout link on the navigational bar. Logging off prevents unauthorized access from an unattended machine and will take you back to the MHD On-Line Statement of Ownership Application System website (*see figure 2-1*). User will see a *Logout* confirmation pop-up (*see figure 3.2*)

| Message from webpage |  |
|----------------------|--|
| Cogout?              |  |
| OK Cancel            |  |

Figure 3.2

### *3.3 Entry of Statement of Ownership Application(s)*

Once you have logged into the system, the Application Entry section is displayed (*see Figure 3.3*). User is now ready for entry of New Home applications. Please note the entry of the application is an easy process and the User is only recording what is stated on the executed application.

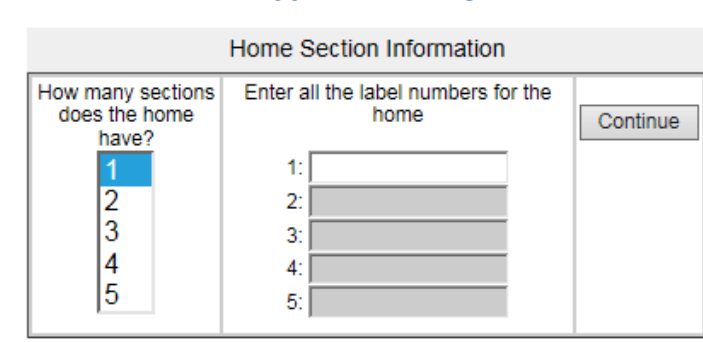

#### **Application Entry**

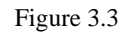

- Select the designated number(s) of section(s) you will be entering by placing your cursor on the desired number, then enter the label number(s). Always, verify your entries.
- If an application is currently in progress, or has been entered and/or recorded you will receive the following message indicating as such (*see figure 3.4 & 3.5*).
- You may have also entered an incorrect label number. Always verify the information entered.

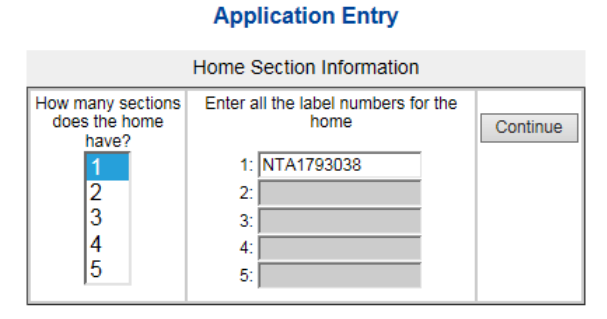

#### The MHD database has records for homes with the label number(s) you entered. Review the status to determine if a new application can be created for the home. MANUFACTURER LABEL SERIAL MODEL NTA1793038 LEX161MS1712058A MHDMAN00000454 161RD16562B / An SOL was issued on LEXINGTON HOMES 5604 03/12/2018 INC Details An SOL or Title has already been issued for this home. This system only allows applications to be entered for new homes that have never had a Statement of Ownership issued.

Please note status comment: title has been issued

Figure 3.4

#### **Application Entry**

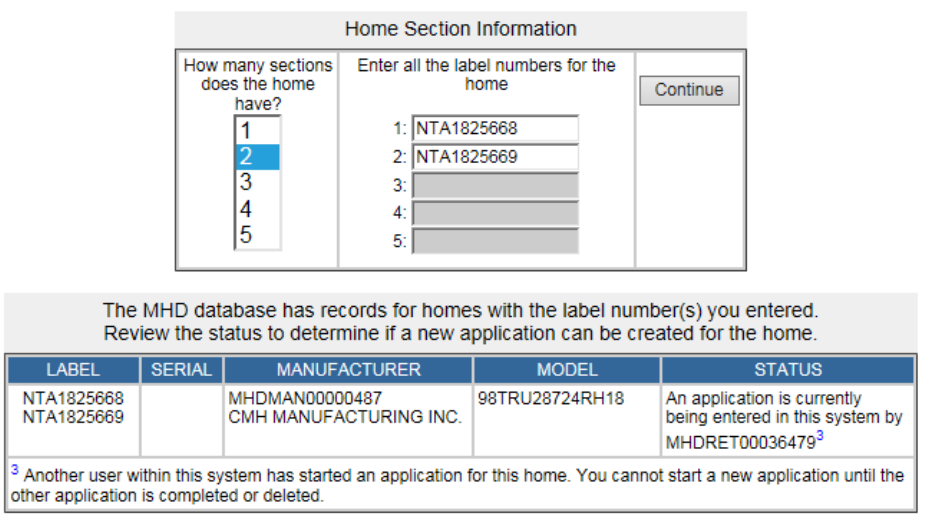

Please note status comments: application being entered another retailer

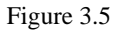

- Once you have successfully entered the correct label number(s), the HOME INFORMATION sections are displayed which consist of following for entry:
  - 1. Home Information
  - 2. Home Section Details
  - 3. Physical Location of Home
  - 4. Ownership Information
  - 5. Right of Survivorship
  - 6. Real Property Election, Retailer Inventory, Business Use or Non Residential
  - 7. Lien Information
  - 8. Special Mailing
- 1. Home Information (see figure 3.6)
  - a. Enter the Manufactured License number, either by entering "M" and the last numerical values, e.g., M487 or you may enter the entire license number, e.g., MHDMAN000000487, then TAB out. The Manufacturer information will populate automatically with the name, variation of names and addresses based on department records. This information cannot be modified.
  - b. Select the correct name of manufacturer and physical address as shown on the Manufacturer Certificate of Origin (MCO).
  - c. Enter the Model Name
  - d. Enter Manufactured Date, either straight entry, e.g., 06112018 or 06/11/18
  - e. Total Square Feet enter as shown on the MCO when the Home Section Details section is completed.
  - f. Select Wind Zone, per MCO

|                   | BLOCK 2(a): HOME INFORMATION (Required)                                                                                                    |
|-------------------|----------------------------------------------------------------------------------------------------|
| Manufacturer      | License Number<br>MHDMAN00000283 Tip CMH MANUFACTURING INC<br>Select the organization name to use<br><u>GMH MANUFACTURINGE ING</u><br>CLAYTON WACO 1<br>CMH MANUFACTURING INC DBA CLAYTON WACO 1                                                                                                    |
|                   | Select the organization address to use                                                                                                    |
|                   | Physical Address     Mailing Address       6800 IMPERIAL DRIVE     PO BOX 4098       WACO, TX 76712     MARYVILLE, TN 37802       Image: State State |
|                   | If license holder's current address does not match either of these addresses please contact the Licensing section of MHD to correct the address.                                                                                                    |
| Home Model Name   | 31ANN16763SH24                                                                                                    |
| Manufacture Date  | 10/12/2023 Enter date as mm/dd/yyyy                                                                                                    |
| Total Square Feet | 1216 Square feet is automatically calculated from length and width of home section(s)                                                                                                    |
| Wind Zone         | 1.                                                                                                    |

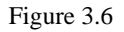

- 2. Home Section Details (see figure 3.7)
  - a. Label number(s) are pre-populated based on the initial application entry and cannot be amended on this page. Should you need to amend, you will need to back to HOME, and then restart the application. If the application is SAVED, you will need to delete by selecting CART, then delete the recorded entry (*see figure 3.16*)
  - b. Enter the Serial numbers, weight, width and length.
    - i. Do not include "dashes" when entering the serial number. User will receive an error message (*see figure 3.7a*)
  - c. Please refer to the <u>Info</u> hyperlink when addressing measurements.

|   |            | HOME SECTION | ON DETAILS |       |             |
|---|------------|--------------|------------|-------|-------------|
| 1 | Label Num  | Serial Num   | Weight     | Width | Length Info |
| • | NTA1803565 | BL2002586TXA | 21000      | 13    | 60          |
| : | NTA1803566 | BL2002586TXB | 21000      | 13    | 60          |

Figure 3.7

|   | Serial N   | HOME SECTIO  | ON DETAILS | ly letters and | numbers |             |
|---|------------|--------------|------------|----------------|---------|-------------|
| # | Label Num  | Serial Num   | Weight     | Width          | Length  | <u>Info</u> |
| 1 | NTA1803565 | BL-200586TXA | 21000      | 13             | 60      |             |
| 2 | NTA1803566 | BL2002586TXB | 21000      | 13             | 60      |             |

Figure 3.7a

- 3. Physical Location of Home
  - a. Enter physical address, city, state, zip code, county name (see drop-down option for county selection.
    - i. If current physical nor 911 address is available, you must provide a directional address making reference to all major intersections; e.g., IH183 to FM21, turn left on Torres Street. Please contact your local County Appraisal District for valid physical address, if required.
    - ii. If the city name is entered incorrectly or misspelled, user will received an error message (*see figure 3-8*)
  - b. Answer questions as to whether or not the Home was moved and/or installed.
    - i. If Installation is marked as YES, you must provide the Installer License number. Once entered, the information will be auto populate according to department records. (*see figure 3.8a*)
    - ii. If Installation is marked as NO, Installer fields are grey shaded (*see figure3. 8b*)
    - iii. Select the correct organization address, if different.

City, State, Zip combination not found. Make sure the city name is spelled correctly, the zip code is correct, and the zip code is within the city.

Figure 3.8

|                                               | PHYSICAL LOCATIO<br>or 911 address. Cannot be                                                                                                    | N OF HOME<br>e a Rt. or PO Box                         |  |
|-----------------------------------------------|----------------------------------------------------------------------------------------------------|--------------------------------------------------------|--|
| Physical<br>Address<br>Line 1                 | 8846 CR 412                                                                                                    |                                                        |  |
| Line 2                                        |                                                                                                    |                                                        |  |
| City                                          | NAVASOTA                                                                                                    |                                                        |  |
| State                                         | TX 🔽                                                                                                    |                                                        |  |
| Zip<br>Code                                   | 77868                                                                                                    |                                                        |  |
| County                                        | GRIMES                                                                                                    |                                                        |  |
|                                               |                                                                                                    |                                                        |  |
| Was<br>home<br>moved<br>for this<br>sale?     | YES V                                                                                                    |                                                        |  |
| Was<br>home<br>installed<br>for this<br>sale? | YES V If yes, provide installer information below, if known                                                                                            |                                                        |  |
| Installer                                     | License Number           MHDINS00000120         Tip         ART'S MOBILE HOM                                                                           | E SERVICE                                              |  |
|                                               | Select the organization name to use                                                                                                    |                                                        |  |
|                                               | ART'S MOBILE HOME SERVICE                                                                                                    |                                                        |  |
|                                               |                                                                                                    |                                                        |  |
|                                               | 1                                                                                                    |                                                        |  |
|                                               | Select the organization address to use                                                                                                    |                                                        |  |
|                                               | Envsical Address<br>101 THORNRIDGE<br>MIDLAND, TX 79703                                                                                                | Mailing Address<br>101 THORNRIDGE<br>MIDLAND, TX 79703 |  |
|                                               | Use this address                                                                                                    | O Use this address                                     |  |
|                                               | If license holder's current address does not match either of these addresses please contact the<br>Licensing<br>section of MHD to correct the address. |                                                        |  |

Figure 3.8a

|                                   | BLOCK 3: PHYSICAL LOCATION OF HOME (Required)<br>or 911 address. Cannot be a Rt. or PO Box                                                                                                    |
|-----------------------------------|----------------------------------------------------------------------------------------------------|
| Physical Address Line 1           | 3300 LOTUS LANE LOT 76                                                                                                    |
| Line 2                            |                                                                                                    |
| City                              | LUFKIN                                                                                                    |
| State                             | TX •                                                                                                    |
| Zip Code                          | 75904                                                                                                    |
| County                            | ANGELINA 🗸                                                                                                    |
|                                   |                                                                                                    |
| Was home moved for this sale?     | YES V If yes, include a copy of moving permit.                                                                                                    |
| Was home installed for this sale? | YES V If yes, provide installer information below, if known                                                                                                    |
| Installer                         | License Number          MHDINS00004685       Tip       R&H TRANSPORT SERVICES, LLC         Select the organization name to use       R&H TRANSPORT SERVICES, LLC                                                                                                    |
|                                   | Select the organization address to use         Physical Address         6245 IH 10 WEST         SEGUIN, TX 78155         Image: Wight of the second second |

Figure 3.8b

#### 4. Ownership Information (see figure 3-9)

- a. Seller information is automatically populated based on the initial Retailer's sign-in.
  - i. If a variation of organization names appears, please select accordingly.
  - ii. Select correct address usage.
    - 1. If the physical and/or mailing is not correct, please contact our Licensing department to discuss documentation requirements for amending the name and/or addresses, as referenced within the block.
- b. Enter the Buyer(s) information
  - i. Enter the Consumer(s) names
    - 1. If the Purchaser is the Retailer, then click "here", right above the Buyer Name field. Retailer information will autopopulate.
  - ii. If the consumer's mailing address is duplicating the physical location address, click on the hyperlink "Use Address from **Physical Location of Home**" to automatically populate this information; if different, enter accordingly.
    - 1. If mailing address is International, the field blocks for the City/State/Zip Code will be shaded and "Country" field opened (*see figure 3-9a*). Please use USPS.com for correct international address format.
  - iii. Enter phone number and email address, if applicable.
  - iv. Designate if transaction is a sale, Yes or No
  - v. Enter Date of Sale

|                                                       | BLOCK 4: OWNERSHIP INFORMATION                                                                            |
|-------------------------------------------------------|----------------------------------------------------------------------------------------------------|
| Seller                                                | License Number MHDRET00000540 SPEARS MOBILE HOMES INC.                                                    |
|                                                       | Select the organization name to use                                                                       |
|                                                       |                                                                                                    |
|                                                       | •                                                                                                    |
|                                                       | Select the organization address to use                                                                    |
|                                                       | Physical Address Mailing Address 2000, JUNCTION HWY                                                       |
|                                                       | KERRVILLE, TX 78028 KERRVILLE, TX 78028                                                                   |
|                                                       | Use this address     O Use this address                                                                   |
|                                                       | If license holder's current address does not match either of these addresses please contact the Licensing |
|                                                       | "Click" If the rataller is the nurchaser and the manufacturer is the cellar                               |
| During Margaria                                       |                                                                                                    |
| Buyer Name 1                                          |                                                                                                    |
|                                                       |                                                                                                    |
|                                                       | Lise address from Physical Location of Home                                                               |
| Mailing Address Line 1                                | 3300 LOTUS LANE LOT 76                                                                                    |
| Line 2                                                |                                                                                                    |
| <br>Line 3                                            |                                                                                                    |
| City                                                  | LUFKIN                                                                                                    |
| State                                                 |                                                                                                    |
| Zip Code                                              | 75904                                                                                                    |
| Phone Number                                          | 409-926-1221 Enter phone number as 999-999-9999                                                           |
| Email Address                                         |                                                                                                    |
|                                                       | Use International<br>Address                                                                              |
| Is this transaction a sale?                           | YES •                                                                                                    |
| Date of sale, transfer<br>or owner <u>ship change</u> | 02/09/2024 Enter date as mm/dd/yyyy 2                                                                     |

#### Figure 3.9

| Mailing Address         | 123 HAPPY STREET |
|-------------------------|------------------|
| City and Postal<br>Code |                  |
| Country                 |                  |
| City                    |                  |
| State                   |                  |
| Zip Code                |                  |

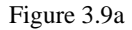

- 5. Right of Survivorship (see figure 3.10)
  - a. If you have more than one individual who will take title to the manufactured home, they have the option of selecting Right of Survivorship
    - i. If Married, select appropriate box
    - ii. If not married, but choose to take Joint Ownership with another individual or individual(s), select accordingly. The owners must complete the *Affidavit for Right of Survivorship*, as referenced in this section.

- 6. Real Property Election (see figure 3.10)
  - a. As stated in election section, "All manufactured housing is titled as Personal Property, unless elected as:"
  - b. If the transaction is to be Real Property, select the appropriate box with all other options, if applicable
  - c. Include a legal description with application, if applicable
  - d. Include GF number, if applicable

7. Option available to select Retailer Inventory (block 6), Business Use or Non Residential Use (block 7), *see figure 3.10* 

| BLOCK 5: RIGHT OF SURVIVORSHIP<br>If no box is checked, joint owners will NOT have right of survivorship                                                                                                    |
|----------------------------------------------------------------------------------------------------|
| If joint owners desire right of survivorship, check the applicable box below:                                                                                                    |
| Married couple will be the only owners and agree that the ownership of the above described manufactured home shall, from this day forward, be held jointly and in the event of death, shall pass to<br>the surviving owner.                                                                                                    |
| Joint owners are other than married couple, desire right of survivorship, and have attached a completed Attidavit of Fact for Right of Survivorship or other attidavits as necessary to meet the<br>requirements of §1201.213 of the Standards Act.                                                                                                    |
| BLOCK 6: Election - Purchaser(s)/Transferee(s)/Owner(s) check one election type                                                                                                    |
| All manufactured housing is titled as Personal Property, unless elected as:  Real Property - 1 (we) elect to treat this home as real property as (one box must be checked):  I (We) own the real property that the home is attached to. I (We) have a qualifying long-term lease for the land that the home is attached to. I (We) have a qualifying long-term lease for the land that the home is attached to. I (We) understand that the home will not be considered real property until a cartified copy of the Statement of Ownership has been filed in the real property records of the county in which the home is located AND a copy stamped "Filed" has been submitted to the Department. Please attach a legal description of the real property to this application (Example: Exhibit A, Deed or Title Commitment). If a title company, list your file or GF # OR |
| Inventory - (FOR RETAILER USE ONLY) Retailer license number must be provided in Block 4b if this election is checked.                                                                                                    |
| BLOCK 7: To Designate a Home as Business Use, or Non-Residential                                                                                                    |
| If home WILL NOT be used for residential use, indicate its designated use:<br>Dispress Use (means the use of a manufactured home in conjunction with operating a business, for a purpose other than as a permanent or temporary residential dwelling)<br>Purchaser intends for a person to be present in the home for regularly scheduled work shifts of not less than eight hours each day.<br>Non-Residential Use, Other than Business Use (means use of a manufactured home for a purpose other than as a permanent or temporary residential dwelling)                                                                                                    |
|                                                                                                    |

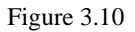

- 7. Lien Information (*see figure 3.11*)
  - a. If no lien is being recorded for a transaction, select NO from the dropdown window. All fields will remain grey shaded.
  - b. If a lien is to be recorded, select YES and most fields will open for entry.
     i. Enter lien date
    - ii. User may manually enter the lien holder information or you may select from the drop-down window which includes the lien holders most frequently used (*see figure 3-11a*)
      - 1. If selecting from the "frequent list", choose the appropriate Lender Code and the lender information will automatically populate (*see figure 3-11a*)
      - 2. If you are pre-selecting a lien holder from the list, please seek approval from the lien holder prior to submitting your application. Most lien holders shown on the frequent list do provide instructions to the Retailer that all applications are to be submitted directly from their office, e.g., Vanderbilt Mortgage and Finance, Inc, 21<sup>st</sup> Mortgage Corporation
      - 3. If a second lien is to be recorded, then repeat the process as indicated in item 7 (b)

Phone Number

|                                                                  | BLOCK 8: LIEN INFORMATION                     |                                                         |
|------------------------------------------------------------------|-----------------------------------------------|---------------------------------------------------------|
| Will there be any liens on this<br>home (other than a tax lien)? | YESV                                          |                                                         |
| Date of First Lien                                               | 02/09/2024 Enter date as mm/dd/yyyy 1         |                                                         |
| Select how you want to enter<br>lien holder name and address     | Select lienholder from frequently used list * | If you know the lender code enter it here and press Tab |
| Name of First Lienholder                                         | VANDERBILT MORTGAGE AND FINANCE, INC          |                                                         |
| Mailing Address Line 1                                           | PO BOX 4007                                   |                                                         |
| Line 2                                                           |                                               |                                                         |
| Line 3                                                           | 9 [                                           |                                                         |
| Cily                                                             | MARYVILLE                                     |                                                         |
| State                                                            | TN V                                          |                                                         |
| Zip Code                                                         | 37802                                         |                                                         |
| Phone Number                                                     |                                               |                                                         |
|                                                                  |                                               |                                                         |
| Date of Second Lien                                              | Enter date as mm/dd/yyyy                      |                                                         |
| Select how you want to enter<br>lien holder name and address     |                                               |                                                         |
| Name of Second Lienholder                                        |                                               |                                                         |
| Mailing Address Line 1                                           |                                               |                                                         |
| Line 2                                                           | /                                             |                                                         |
| Line 3                                                           |                                               |                                                         |
| City                                                             |                                               |                                                         |
| State                                                            | ·                                             |                                                         |
| Zin Code                                                         |                                               |                                                         |

Figure 3.11

Enter phone number as 999-999-9999

| Select how you want to enter<br>lien holder name and address | Select lie          | nholder from frequently used list 🔽                                         | If you know the lender code enter it he<br>and press Tab<br>Or click <u>here</u> for a list of frequency us<br>lenders | ere<br>sed |
|--------------------------------------------------------------|---------------------|-----------------------------------------------------------------------------|----------------------------------------------------------------------------------------------------|------------|
| Name of First Lienholder                                     |                     | Frequently Used I                                                           | Lenders                                                                                                    |            |
| Mailing Address Line 1                                       | Click th<br>Close b | e Lender Code of the lender you wis<br>utton to close this window without n | h to use or click the<br>naking a selection                                                                            | ^          |
| Line 2                                                       | Lender<br>Code      | Organization                                                                | Address                                                                                                    |            |
| Line 3                                                       | 1                   | VANDERBILT MORTGAGE AND<br>FINANCE, INC                                     | PO BOX 9800<br>MARYVILLE, TN 37802                                                                                     |            |
| State                                                        | 2                   | VANDERBILT MORTGAGE AND<br>FINANCE, INC                                     | 500 ALCOA TRL<br>MARYVILLE, TN 37804                                                                                   |            |
| Zip Code                                                     | <u>3</u>            | VANDERBILT MORTGAGE AND<br>FINANCE, INC                                     | PO BOX 4398<br>MARYVILLE, TN 37802                                                                                     |            |
| Phone Number                                                 | 4                   | VANDERBILT MORTGAGE AND<br>FINANCE, INC                                     | PO BOX 4007<br>MARYVILLE, TN 37802                                                                                     |            |
|                                                              | <u>5</u>            | VANDERBILT MORTGAGE AND<br>FINANCE, INC                                     | 5000 CLAYTON RD<br>MARYVILLE, TN 37804                                                                                 |            |
| Date of Second Lien                                          | <u>6</u>            | 21ST MORTGAGE CORPORATION                                                   | P.O. BOX 477<br>KNOXVILLE, TN 37901                                                                                    |            |
| lien holder name and address                                 | Z                   | 21ST MORTGAGE CORPORATION                                                   | 620 MARKET ST<br>KNOXVILLE, TN 37902                                                                                   |            |
|                                                              | 8                   | YES FINANCIAL SERVICES, LLC C/C<br>CLAYTON BANK AND TRUST                   | 0 520 W SUMMIT HILL DR STE<br>801<br>KNOXVILLE, TN 37902                                                               | ~          |

- 8. Special Mailing
  - a. As stated in the section box, "If a Statement of Ownership is to be mailed to anyone other than the owner or lien holder (such as a closing agent)", please enter the information in this section box. (*see figure 3-12*)

|                        | BLOCK 9: SPECIAL MAILING ADDRESS<br>If a copy of a Statement of Ownership is to be malled to anyone other than the owner or<br>tennoider of record (such as a closing agent), please provide that mailing address here. |
|------------------------|----------------------------------------------------------------------------------------------------|
| Nama                   | MARTHA DOE                                                                                                    |
| Company                | ABC TITLE COMPANY                                                                                                    |
| Mailing Address Line 1 | 123 GLAD STREET                                                                                                    |
| Line 2                 |                                                                                                    |
| Line 3                 |                                                                                                    |
| City                   | LOCKHART                                                                                                    |
| State                  | TX ¥                                                                                                    |
| Zip Code               | 78644                                                                                                    |
| Phone Number           | 512-555-1212 Enter phone number as 999-9999                                                                                                    |
| Email Address          | MDDE@ABCTITLE COM                                                                                                    |
|                        | Use International<br>Address                                                                                                    |

Figure 3.12

# 3.4 Saving Entry of Application(s) and/or Add to Cart for Payment

After you have completed the entry of an application you have two options to SAVE(only), which will check for errors and not place in cart or ADD TO CART which will also check for errors. Click on <u>Add to Cart</u>, if you are ready for the payment process (*see figure 3.13*)

| Data Saveo<br>HOME INFORMATION         Manufacturer       License Number<br>[MHDMAN00000487]       Tip       CMH MANUFACTURING INC. DBA TRUMH II         Select the organization name to use<br>[CMH MANUFACTURING INC.<br>TRUMH II       CMH MANUFACTURING INC.<br>TRUMH II       CMH MANUFACTURING INC. DBA TRUMH II         Select the organization address to use       Physical Address       Mailing Address         1313 INDUSTRIAL PARK RD.<br>BELTON, TX 76513       P.O. BOX 9780<br>MARVVILLE, TN 37802         I Use this address       Use this address         I flicense holder's current address does not match either of these addresses please contact the<br>Licensing<br>section of MHD to correct the address.         Home Model<br>Name       98TRU28603RH18         Manufacture Date       02/01/2018       Enter date as mm/dd/yyyy                                                                                                    |                    | Application Ent                                                                                                    | ry<br>Add to Cart (Save and Check for errors)           |
|----------------------------------------------------------------------------------------------------|--------------------|----------------------------------------------------------------------------------------------------|---------------------------------------------------------|
| Manufacturer       License Number         MHDMAN00000487       Tip       CMH MANUFACTURING INC. DBA TRUMH II         Select the organization name to use       CMH MANUFACTURING INC.         CMH MANUFACTURING INC.       TRUMH II         CMH MANUFACTURING INC. DBA TRUMH II         Select the organization address to use         Physical Address         1313 INDUSTRIAL PARK RD.         BELTON, TX 76513         I Use this address         I license holder's current address does not match either of these addresses please contact the Licensing section of MHD to correct the address.         Home Model Name       98TRU28603RH18         Manufacture Date       02/01/2018       Enter date as mm/dd/yyyy                                                                                                    |                    | HOME INFORMATI                                                                                                    | ON                                                      |
| Select the organization address to use         Physical Address         1313 INDUSTRIAL PARK RD.         BELTON, TX 76513         Image: Comparison of the second state of the second state of | Manufacturer       | License Number<br>MHDMAN00000487 <u>Tip</u> CMH MANUFACTUF<br>Select the organization name to use<br>CMH MANUFACTURING INC.<br>TRUMH II<br>CMH MANUFACTURING INC. DBA TRUMH II | RING INC. DBA TRUMH II                                  |
| Use this address     Use this address     Use this address     If license holder's current address does not match either of these addresses please contact the     Licensing     section of MHD to correct the address.     Home Model     J98TRU28603RH18     Manufacture Date     D2/01/2018     Enter date as mm/dd/yyyy                                                                                                    |                    | Select the organization address to use<br>Physical Address<br>1313 INDUSTRIAL PARK RD.<br>BELTON, TX 76513                                                                     | Mailing Address<br>P.O. BOX 9780<br>MARYVILLE, TN 37802 |
| Home Model 98TRU28603RH18<br>Name 02/01/2018 Enter date as mm/dd/yyyy                                                                                                    |                    | Use this address      license holder's current address does not match e     .icensing section of MHD to correct the address.                                                   | O Use this address                                      |
| Manufacture Date 02/01/2018 Enter date as mm/dd/yyyy                                                                                                    | Home Model<br>Name | 98TRU28603RH18                                                                                                    |                                                         |
|                                                                                                    | Manufacture Date   | 02/01/2018 Enter date as mm/dd/yyyy                                                                                                    |                                                         |
| Total Square Feet 1560 Square feet is automatically calculated from length and width of home section(s)                                                                                                    | Total Square Feet  | 1560 Square feet is automatically calculat                                                                                                    | ted from length and width of home section(s)            |

Figure 3.13

At this time, if any entry error(s) and/or omissions are identified, the system will advise the User of what sections require correction or re-entry. See examples referenced in *Figures 3-14a,b, c.* 

• Serial Number Entry Error

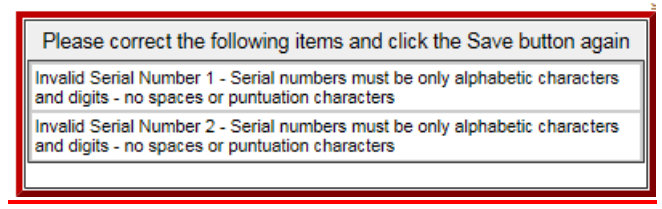

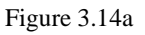

• Right of Survivorship option selected but only one consumer is listed

| Buyer Name 1 JOHN DOE                                              |                                  |
|--------------------------------------------------------------------|----------------------------------|
| Buyer Name 2                                                       |                                  |
| Joint ownership is indicated under Right of Survivorship, but only | one buyer name has been entered. |

Figure 3.14b

• Lien Informaion marked as YES, lienholder information not completed

|                                                               | LIEN INFORMATION                  |
|---------------------------------------------------------------|-----------------------------------|
| Will there be any liens on this home (other than a tax lien)? | YES                               |
| Date of First Lien                                            | Date of first lien is required    |
| Select how you want to enter<br>lien holder name and address  | Please select lender entry method |
|                                                               |                                   |

Figure 3.14c

Once all corrections have been completed, click on Add to Cart again and the following message will appear (*see figure 3.15*). User is now ready for payment submission.

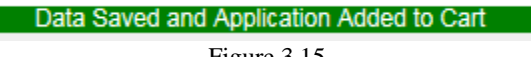

# 3.5 Saving Entry of Application(s) without Placing in Cart

### Saving Entry of Application(s)

If you have saved an entry of application(s) without the full completion and / or saved but without placing in the Cart for payment; you may resume with completion by selecting **HOME** (*see figure 3.16*).

- Please note CART STATUS Column. One application is considered "Not In Cart" and one application has been completed and placed in cart for final payment.
- Should you wish to resume, delete or remove an application from cart, you may do so under this window.
  - 1. If you choose to EDIT the pending application, hit EDIT and it will place you in the application entry screen. Once SAVED, it automatically place the application in the CART.
  - 2. As a reminder, for applications that were previously entered during an active license but now expired, you will only have the option to Edit, Delete, Remove from Cart or continue with the full payment process.(*see figure 3.17*)
- You may also proceed with the payment process for those applications placed in the cart.
- If you have other new applications ready for entry, you may continue by clicking on **Start New Application.**

|                |                                              |                          |                              |                      | <u>S</u>                                           | tart New Application |  |
|----------------|----------------------------------------------|--------------------------|------------------------------|----------------------|----------------------------------------------------|----------------------|--|
|                | Applications Currently in Progress           |                          |                              |                      |                                                    |                      |  |
| Actions        | CART STATUS                                  | LABEL                    | SERIAL                       | BUYER                | HOME LOCATION                                      | SALE DATE            |  |
| Edit<br>Delete | Not in Cart                                  | NTA1762960               | BEL007083TX                  | CARLOS CISCO         | 6206 WADE RD<br>BAYTOWN, TX 77522<br>HARRIS COUNTY | 08/09/2018           |  |
| Edit<br>Delete | In Cart<br><u>Remove</u><br><u>from Cart</u> | NTA1803565<br>NTA1803566 | BL2002586TXA<br>BL2002586TXB | JOHN DOE<br>MARY DOE | 8846 CR 412<br>NAVASOTA, TX 77868<br>GRIMES COUNTY | 08/03/2018           |  |

Home

Figure 3.16

User ID: MHDRET00036212 Home | Cart(2) | History | Logout

Current license status EXPIRED

New applications will not be accepted until your license has been activated. Please contact our Licensing department at 877-313-3023 or via email at <u>licensing@tdhca.state.tx.us.</u> (ou may procceed with those applications previously placed in the cart, but not fully completed with payment.

| Applications Currently in Progress                        |                                       |                          |                              |                                                    |                                                        |            |
|-----------------------------------------------------------|---------------------------------------|--------------------------|------------------------------|----------------------------------------------------|--------------------------------------------------------|------------|
| CART Actions STATUS LABEL SERIAL BUYER HOME LOCATION DATE |                                       |                          |                              |                                                    |                                                        |            |
| <u>Edit</u><br>Delete                                     | In Cart<br><u>Remove</u><br>from Cart | NTA1847637<br>NTA1847638 | BEL010391TXA<br>BEL010391TXB | WILLIAM CHARLES<br>GARRETT<br>VICKI MARTIN GARRETT | 1552 NEWTON RD<br>FERRIS, TX 75125<br>EASTLAND COUNTY  | 10/28/2018 |
| Edit<br>Delete                                            | In Cart<br><u>Remove</u><br>from Cart | NTA1832061<br>NTA1832062 | ATH001154TZA<br>ATH001154TXB | DENNIS FIGOL                                       | 41526 WOODWAY<br>MAGNOLIA, TX 77354<br>MITCHELL COUNTY | 10/18/2019 |

Figure 3.17

Once you have completed the entry of all desired applications, you are now ready for payment submission.

3.4 Check Out and Payment Options

## **Checkout**

• All applications Saved and place in Cart will now appear under the heading of "CART". It will also referenced the number of applications ready for payment (*see figure 3.18*)

|                     |                          |                              |                            |                                   | •                       |
|---------------------|--------------------------|------------------------------|----------------------------|-----------------------------------|-------------------------|
|                     |                          | Us                           | ser ID: MHDRET00036479     | Home   Account Management         | Cart(2)   History   Log |
|                     |                          |                              | Cart<br>Checkout           |                                   |                         |
|                     |                          | Applica                      | ations Currently in Your ( | Cart                              |                         |
| Actions             | LABEL                    | SERIAL                       | BUYER                      | HOME LOCATION                     | SALE DATE               |
| Remove<br>from Cart | NTA1762960               | BEL007083TX                  | CARLOS CISCO               | 6206 WADE RD<br>BAYTOWN, TX 77522 | 08/09/2018              |
| Remove<br>from Cart | NTA1803565<br>NTA1803566 | BL2002586TXA<br>BL2002586TXB | JOHN DOE<br>MARY DOE       | 8846 CR 412<br>NAVASOTA, TX 77868 | 08/03/2018              |
|                     |                          |                              |                            |                                   |                         |

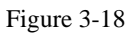

• At this time, you either **Remove from Cart** or continue with the payment process by selecting CHECKOUT.

# 3.6 Payment Options

When the User is ready to proceed with the payment process, click on "Checkout" as shown in Figure 3-18.

User is now prompted to select method of payment (drop-down selection). As displayed, method of payment can be either Credit Card or Electronic Check (ACH). *See figure 3.19.* 

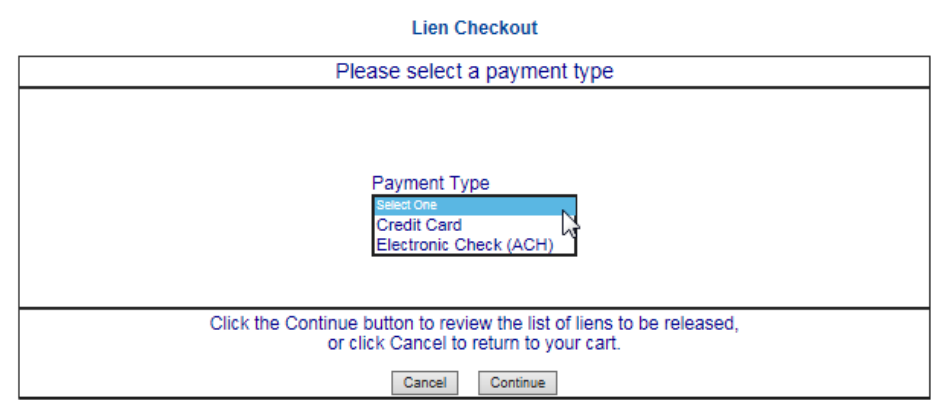

Figure 3-19

### CREDIT CARD PAYMENT OPTION:

- 1. Select Credit Card from drop-down window and click on **Continue.** The following page displays all pending application entries, fee per transaction and the Texas.gov Price\* (*see Figure 3-20*)
- 2. User may either "Cancel Checkout" or "Continue with Checkout"
- 3. Please note that the final cost of transactions will include a fee assessed by Texas.gov, as noted below the Cart referenced block.

| Cancel Checkout Continue with Checkout |                              |                      |                                   |            |        |
|----------------------------------------|------------------------------|----------------------|-----------------------------------|------------|--------|
|                                        |                              | Applications Curre   | ently in Your Cart                |            |        |
| LABEL                                  | SERIAL                       | BUYER                | HOME LOCATION                     | SALE DATE  | \$ FEE |
| NTA1762960                             | BEL007083TX                  | CARLOS CISCO         | 6206 WADE RD<br>BAYTOWN, TX 77522 | 08/09/2018 | 55.00  |
| NTA1803565<br>NTA1803566               | BL2002586TXA<br>BL2002586TXB | JOHN DOE<br>MARY DOE | 8846 CR 412<br>NAVASOTA, TX 77868 | 08/03/2018 | 55.00  |
| Turne ou Direct 0 440 70               |                              |                      |                                   |            |        |
| Payment Type: Credit Card              |                              |                      |                                   |            |        |

\* This online service is provided by Texas.gov, the official website of Texas. The price of this service includes funds that support the ongoing operations and enhancements of Texas.gov, which is provided by a third party in partnership with the State.

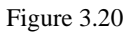

4. Click on **Continue with Checkout, Online Payment** is now displayed. During this process, User is leaving TDHCA's website and going directly to Texas.gov site. We do not maintain the payment process during this stage. Verify that the Payment Type is set on Credit Card and proceed with entering the information as requested. After completion, click on **Next** (*see figure 3-21*)

| Texas Department of Housing<br>and Community Attains<br>Manufactured Housing Division | Online Payment     |                                                   |
|---------------------------------------------------------------------------------------|--------------------|---------------------------------------------------|
| 1 Payment Type 2 Customer Info                                                        | Payment Info Sub   | Transaction Summary                               |
| Payment                                                                               |                    | TDHCA Online Service Fee \$112.73                 |
|                                                                                       |                    | TOTAL \$112.73                                    |
| Payment Type                                                                          |                    | ×                                                 |
| Cr                                                                                    | edit Card          | Need Help?                                        |
| Customer Information                                                                  |                    | Piezse complete the Custon or information Section |
| Country                                                                               | Compilata all raqu | ulad fields [*]                                   |
| United States                                                                         |                    |                                                   |
| FirstName *                                                                           | LastNan e *        |                                                   |
|                                                                                       |                    |                                                   |
| Address *                                                                             |                    |                                                   |
|                                                                                       |                    |                                                   |
| Address 2                                                                             |                    |                                                   |
|                                                                                       |                    |                                                   |
| City *                                                                                | State *            |                                                   |
|                                                                                       | Select State       | 9                                                 |
| ZIP Postal Code *                                                                     |                    |                                                   |
|                                                                                       |                    |                                                   |
| Phone                                                                                 | En al * 🍘          |                                                   |
|                                                                                       |                    |                                                   |
|                                                                                       |                    | Next                                              |
| Payment Info                                                                          |                    |                                                   |
| Gancel                                                                                |                    |                                                   |

Figure 3-21

### 5. Provide Credit Card Information; then click on Next

| Texas Department of Housing<br>and Community Attains<br>Manufactured Housing Division        | Online Payment                                                     |                                                                                                    |
|----------------------------------------------------------------------------------------------|--------------------------------------------------------------------|----------------------------------------------------------------------------------------------------|
| 1 Payment Type 2 Customer                                                                    | r Info 3 Payment Info 3 Submit Payment                             | Transaction Summary                                                                                                    |
| Payment                                                                                      |                                                                    | TDHCA Online Service Fee \$112.78                                                                                          |
| Payment Type                                                                                 | ×                                                                  | TOTAL \$112.73                                                                                                    |
|                                                                                              | Credit Card                                                        | Need Help?                                                                                                    |
| Customer Information                                                                         | ×                                                                  | You have selected to pay by credit card. Con plete<br>Custon er Biling Inform ation and enter Credit Card<br>Inform ation. |
| Address<br>John Sn ith<br>512 Happy Street<br>Lockhart, TX 78544<br>Country<br>United States | Edit<br>5125551212<br>Email Address<br>james.ofva@tdhca.state.txus |                                                                                                    |
| Payment Info                                                                                 |                                                                    |                                                                                                    |
| Credit Card Number *                                                                         | Complete all required fields [*]<br>Credit Card Type               |                                                                                                    |
| Name on Credit Card *                                                                        | Next                                                               |                                                                                                    |
| Cancel                                                                                       |                                                                    |                                                                                                    |

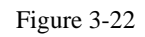

6. Verify entry of Credit Card information; then enter provided VERIFICATION characters, then click on **Submit Payment**. (see Figure 3-23)

| Texas Department of Housing<br>and Community Affairs<br>Manufactured Housing Division | Online Payment                                  |                                                                                                    |
|---------------------------------------------------------------------------------------|-------------------------------------------------|----------------------------------------------------------------------------------------------------|
| 1 Payment Type 2 Customer info                                                        | 3 Payment Info 4 Submit Payment                 | Transaction Summary                                                                                                  |
| Payment                                                                               |                                                 | TDHCA Online Service Fee \$112.73                                                                                    |
| Payment Type                                                                          | ÷.                                              | TOTAL \$112.73                                                                                                    |
| Cred                                                                                  | it Card                                         | Need Help?                                                                                                    |
| Customer Information                                                                  | ×                                               | Review payment information. You may<br>edit Billing and Payment Method here if<br>needed. When complete, select Make |
| Address<br>John Smith<br>512 Happy Street                                             | Edit<br>5125551212                              | Payment. You will receive a printable<br>receipt at the end of your successful<br>payment transaction.               |
| Lockhart, TX 78644<br>Country<br>United States                                        | Email Address<br>james.oliva.©tdhca.state.tx.us |                                                                                                    |
| Payment Info                                                                          | ×                                               |                                                                                                    |
| Credit Cord<br>Mastercard ****6781<br>Exp. 09/2020                                    | Edit<br>Name on Credit Card<br>ABC Mobile Homes |                                                                                                    |
| Verification                                                                          |                                                 |                                                                                                    |
| Enter the characters from the above image:                                            | 9<br>9                                          |                                                                                                    |
| Cancel                                                                                | SubmitPayment                                   |                                                                                                    |

Figure 3-23

7. At this point, payment is being processed.

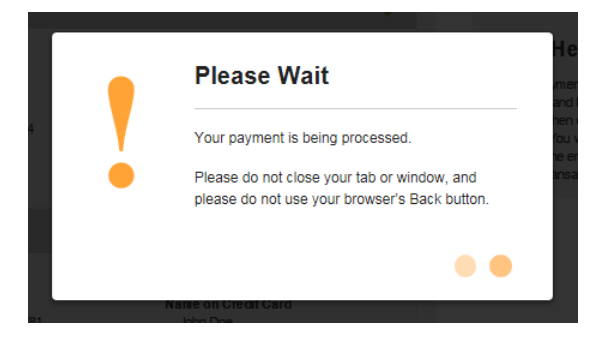

8. Payment Receipt Confirmation window appears (*see Figure 3-24*). You now have the option to print the COVERSHEET, BATCH SHEET and/or APPLICATION(s) (*see figure 3-24*). Please note that the Payment Receipt Confirmation will also be sent, via email, but will not display the applications processed. (*see Figure 3-25*) Note-User is returned to TDHCA website.

See item 10 for Submission of Applications and definition of Coversheet and Batch Sheet

| · · · · · · · · · · · · · · · · · · ·                                 | ipt continuation                                      | d. Mars and a singlet this are             | nint many frances and                                                              |                                                                   |                   |
|-----------------------------------------------------------------------|-------------------------------------------------------|--------------------------------------------|------------------------------------------------------------------------------------|-------------------------------------------------------------------|-------------------|
| Your payment was                                                      | successfully processe                                 | <ol> <li>You may print this red</li> </ol> | eipt page for your records                                                         |                                                                   |                   |
| Description                                                           |                                                       |                                            |                                                                                    |                                                                   | Amount            |
| Texas.gov Price*                                                      |                                                       |                                            |                                                                                    |                                                                   | \$112.73          |
| Customer Inform                                                       | ation                                                 |                                            | Payment Information                                                                |                                                                   |                   |
| Customer Name<br>Local Reference<br>Receipt Date<br>Receipt Time      | James Oliv<br>ID 332MHS00<br>09/25/2018<br>11:03:02 A | /a<br>)019375<br>}<br>M CDT                | Payment Type<br>Credit Card Type<br>Credit Card Number<br>Order ID<br>Billing Name | Credit Card<br>MASTERCARD<br>******6781<br>38647870<br>John Smith |                   |
| Billing Informatio                                                    | on                                                    |                                            |                                                                                    |                                                                   |                   |
| Billing Adress<br>Billing City, State<br>ZIP / Postal Code<br>Country | 123 HAPP<br>LOCKHAR<br>78644<br>US                    | Y STREET<br>T, TX                          | Phone Number                                                                       | 5125551212                                                        |                   |
|                                                                       |                                                       | Application                                | s Included with this Payment                                                       |                                                                   |                   |
| LABEL                                                                 | SERIAL                                                | BUYER                                      | HOME LOCATION                                                                      | SALE DATE                                                         |                   |
| NTA1762960                                                            | BEL007083TX                                           | CARLOS CISCO                               | 6206 WADE RD<br>BAYTOWN, TX 77522<br>HARRIS COUNTY                                 | 08/09/2018                                                        | Print Application |
| NTA1803565<br>NTA1803566                                              | BL2002586TXA<br>BL2002586TXB                          | JOHN DOE<br>MARY DOE                       | 8846 CR 412<br>NAVASOTA, TX 77868<br>GRIMES COUNTY                                 | 08/03/2018                                                        | Print Application |

#### User ID: MHDRET00036479 Home | Account Management | Cart(0) | History | Logout

9. Confirmation of Online transaction will be emailed to the address provided (*see Figure 25*)

#### **Payment Receipt Confirmation**

/our payment was successfully processed. You may print this receipt page for your records by selecting Print.

| Transaction Summary       |                             |          |
|---------------------------|-----------------------------|----------|
|                           | Description                 | Amount   |
| TDHCA Online Service Fe   | ee                          | \$112.73 |
| Total Amount Paid         |                             | \$112.73 |
| Customer Information      |                             |          |
| Customer Name             | James Oliva                 |          |
| Local Reference ID        | 332MHS00019375              |          |
| Receipt Date              | 9/25/2018                   |          |
| Receipt Time              | 11:03:07 AM CDT             |          |
| Payment Information       |                             |          |
| Payment Type              | Credit Card                 |          |
| Credit Card Type          | MAST                        |          |
| Credit Card Number        | ******6781                  |          |
| Order ID                  | 38647870                    |          |
| Billing Name              | John Smith                  |          |
| Billing Information       |                             |          |
| Billing Address           | 123 Happy Street            |          |
| Billing City, State       | Lockhart, TX                |          |
| ZIP/Postal Code           | 78644                       |          |
| Country                   | US                          |          |
| Phone Number              | 5125551212                  |          |
| This receipt has been ema | ailed to the address below. |          |
| Email Address             | inliva@tdbca.state.tx.us    |          |

Figure 3-25

### ELECTRONIC CHECK (ACH) PAYMENT OPTION:

 Select Electronic Check (ACH) from drop-down window and click on Continue. The following page displays all pending applications processed, fee per transaction. *Please note that Service Fee(s) are not assessed by Texas Online for ACH transactions*. Should you wish to continue with payment, click on Continue with Checkout (see Figure 3-26)

|                          | Checkout                               |                           |                                          |                     |           |
|--------------------------|----------------------------------------|---------------------------|------------------------------------------|---------------------|-----------|
|                          | Cancel Checkout Continue with Checkout |                           |                                          |                     |           |
|                          | Applications Currently in Your Cart    |                           |                                          |                     |           |
| LABEL                    | SERIAL                                 | BUYER                     | HOME LOCATION                            | SALE DATE           | \$ FEE    |
| NTA1819429<br>NTA1819493 | BL2002826TXA<br>BL2002826TXB           | JAMES LANE<br>MARTHA LANE | 15050 HIGH WIND AVE<br>EL PASO, TX 79928 | 08/14/2018          | 55.00     |
|                          |                                        |                           |                                          |                     |           |
|                          | Texas.gov Price * \$55.00              |                           |                                          |                     |           |
|                          |                                        |                           | Payment                                  | Type: Electronic Ch | eck (ACH) |

\* This online service is provided by Texas.gov, the official website of Texas. The price of this service includes funds that support the ongoing operations and enhancements of Texas.gov, which is provided by a third party in partnership with the State.

 Verify that Payment Type is set on Electronic Check, click on Next (See Figure 3-27) User is leaving TDHCA's website and going directly to Texas.gov site. We do not maintain the payment process during this stage.

| 1 2 3 4<br>Payment                                                                                                    | Transaction<br>Summary                                                                                                    |
|----------------------------------------------------------------------------------------------------|----------------------------------------------------------------------------------------------------|
| Payment Type                                                                                                    | TDHGA Online<br>Service Fee \$55.00                                                                                                    |
| Payment Type *                                                                                                    | TOTAL \$55.00                                                                                                    |
| Electronic Check *  Select if this payment IS being funded specifically by a FOREIGN source (bank or company), an International ACH Transaction ("IAT").  Next | Need Help?<br>Select Payment Method and<br>Continue to proceed with<br>payment. You will receive a<br>printable receipt at the end of<br>your successful payment<br>transaction. |
| Payment Info                                                                                                    |                                                                                                    |
| Cancel                                                                                                    |                                                                                                    |
| Figure 3-27                                                                                                    | B                                                                                                    |

3. Enter Payor Information as instructed with Credit Card transaction (*see Figure 3-28*)

| Texas Department of Housing<br>and Community Attains<br>Manufactured Housing Division | Online Payment                   |                                                                |
|---------------------------------------------------------------------------------------|----------------------------------|----------------------------------------------------------------|
| Customer Information                                                                  |                                  | Transaction Summary                                            |
| Country                                                                               | Complete all required fields [*] | TDHCA Online Service Fee \$110.00                              |
| United States                                                                         | Y                                | TOTAL \$110.00                                                 |
| First Nan e "                                                                         | Last Name *                      | Nee diteis 0                                                   |
| Address *                                                                             |                                  | Need Help?<br>Please complete the Customer Information Section |
|                                                                                       |                                  |                                                                |
| Address 2                                                                             |                                  |                                                                |
| City *                                                                                | State *                          |                                                                |
| ZIP/Postal Code *                                                                     | Select State                     |                                                                |
|                                                                                       |                                  |                                                                |
| Phone                                                                                 | En eil * 🥑                       |                                                                |
|                                                                                       |                                  |                                                                |
|                                                                                       | Next                             |                                                                |
| Payment Info                                                                          |                                  |                                                                |
| Gancel                                                                                |                                  |                                                                |
|                                                                                       |                                  |                                                                |

Figure 3-28

4. Enter Bank Information as requested, then click on Next (see Figure 3-29)

| ayment Info                    |                                 |                                                                                                    |
|--------------------------------|---------------------------------|----------------------------------------------------------------------------------------------------|
|                                | Complete all required fields [* |                                                                                                    |
| Name on Account *              |                                 | TDHCA Online Service Fee \$55.25                                                                                                    |
|                                |                                 | TOTAL \$55.25                                                                                                    |
| Routing Number *               |                                 |                                                                                                    |
|                                |                                 |                                                                                                    |
| Account Number *               |                                 | Need Help?                                                                                                    |
|                                |                                 | You have selected to pay by Electronic<br>Check. Complete Customer Billing<br>Information and enter Electronic Check<br>Information. |
| Pay                            |                                 |                                                                                                    |
|                                |                                 |                                                                                                    |
| 012345578                      |                                 |                                                                                                    |
| Rouing Number Account Number   |                                 |                                                                                                    |
|                                |                                 |                                                                                                    |
|                                |                                 |                                                                                                    |
| Checking OSavings              |                                 |                                                                                                    |
| Driver's Licence or State ID * |                                 |                                                                                                    |
|                                | N                               |                                                                                                    |
| Issuing State *                | 2                               |                                                                                                    |
| Select One                     |                                 |                                                                                                    |
|                                |                                 |                                                                                                    |
|                                |                                 |                                                                                                    |
|                                | Next >                          |                                                                                                    |
|                                |                                 |                                                                                                    |
| Cancel                         |                                 |                                                                                                    |
|                                |                                 |                                                                                                    |
|                                |                                 |                                                                                                    |

Figure 3-29

5. Verify Bank Information and read cited Terms and Conditions, then select **YES**, **I authorize this transaction**. Enter the provided Verification characters displayed on screen, the click on **Submit Payment**. *Note: The entire statement must be read and scrolled down to proceed. One cannot merely check YES and move forward. (see Figure 3-30).* 

| Customer Information                                                                                                    |                                                                                                    | × .  |                                                                                                    |
|----------------------------------------------------------------------------------------------------|----------------------------------------------------------------------------------------------------|------|----------------------------------------------------------------------------------------------------|
|                                                                                                    |                                                                                                    | Edit | Transaction Summary                                                                                                    |
| Address                                                                                                    | Phone 5125551212                                                                                                    |      | TDHCA Online Service Fee \$55.25                                                                                                    |
| 123 Happy Street<br>Lockhart, TX 78644                                                                                                    | 5125051212                                                                                                    |      | TOTAL \$55.25                                                                                                    |
| Country                                                                                                    | Email Address                                                                                                    |      |                                                                                                    |
| United States                                                                                                    | james.oliva@tdhca.state.tx.us                                                                                                    |      |                                                                                                    |
| Payment Info                                                                                                    |                                                                                                    | 1    | Need Help?                                                                                                    |
| Electronic Check                                                                                                    | Name on Account<br>John Doe                                                                                                    | Edit | Review payment information. You may<br>edit Billing and Payment Method here if<br>needed. When complete, select Make<br>Payment. You will receive a printable<br>receipt at the end of your successful<br>payment transaction. |
| By checking "Yes" and op<br>the bank account specifie<br>statements:<br>1. I am the legal owner, hav<br>authority in relation to the<br>for account of the<br>for a second | ting to pay by electronic debit against<br>d above, I agree and stipulate to all<br>we power of attorney, or have legal<br>e bank account specified above to be used v<br>saction. | -    |                                                                                                    |
| Verification                                                                                                    |                                                                                                    |      |                                                                                                    |
| Enter the characters from the ab                                                                                                    | ove<br>€                                                                                                    |      |                                                                                                    |
|                                                                                                    |                                                                                                    |      |                                                                                                    |
| Gancel                                                                                                    | Submit Pay                                                                                                    | ment |                                                                                                    |
|                                                                                                    |                                                                                                    |      |                                                                                                    |
|                                                                                                    | Figure 3-2                                                                                                    | 30   |                                                                                                    |

6. At this point, payment is being processed

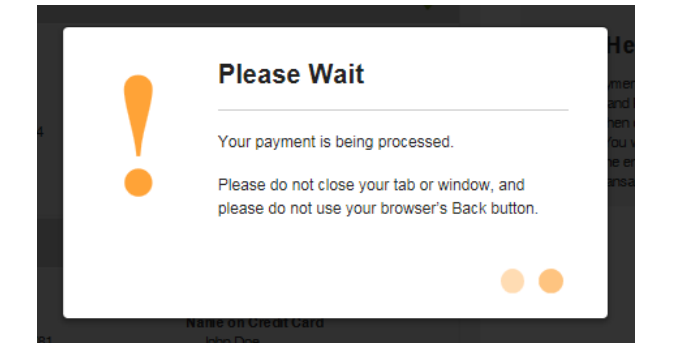

10. As in the Credit Card transaction instructions (*see item 7*), Payment Receipt Confirmation window appears (*see Figure 3-31*). You now have the option to print the COVERSHEET, BATCH SHEET and/or APPLICATION(s). Please note that the Payment Receipt Confirmation will automatically be sent, via email, but will not display the applications processed. (*see Figure 3-32, Note- User is returned to TDHCA website*).

#### Payment Receipt Confirmation

Your payment was successfully processed. You may print this receipt page for your records

| Description                |                  |                     |                  | Amount  |
|----------------------------|------------------|---------------------|------------------|---------|
| Texas.gov Price*           |                  |                     |                  | \$55.00 |
|                            |                  |                     |                  |         |
| Customer Information       |                  | Payment Information |                  |         |
| Customer Name              | James Oliva      | Payment Type        | Electronic Check |         |
| Local Reference ID         | 332MHS00019376   | Credit Card Type    |                  |         |
| Receipt Date               | 09/25/2018       | Credit Card Number  | *****            |         |
| Receipt Time               | 12:04:55 PM CDT  | Order ID            | 38648544         |         |
|                            |                  | Billing Name        | ABC Retailer     |         |
| <b>Dilling Information</b> |                  |                     |                  |         |
| Billing Information        |                  |                     |                  |         |
| Billing Adress             | 123 HAPPY STREET | Phone Number        | 5125551212       |         |
| Billing City, State        | LOCKHART, TX     |                     |                  |         |
| ZIP / Postal Code          | 78644            |                     |                  |         |
| Country                    | US               |                     |                  |         |

| Applications Included with this Payment |             |                       |                                                           |            |                   |
|-----------------------------------------|-------------|-----------------------|-----------------------------------------------------------|------------|-------------------|
| LABEL                                   | SERIAL      | BUYER                 | HOME LOCATION                                             | SALE DATE  |                   |
| NTA1831304                              | BEL009823TX | DON JUAN<br>MARY JUAN | 6000 HIGHWAY 35<br>FORT WORTH, TX 76140<br>TARRANT COUNTY | 07/31/2018 | Print Application |

Print Cover Sheet Print Batch

Figure 3-31

#### **Payment Receipt Confirmation**

Your payment was successfully processed. You may print this receipt page for your records by selecting Print.

#### Transaction Summary

| Description              | Amount  |
|--------------------------|---------|
| TDHCA Online Service Fee | \$55.00 |
| Total Amount Paid        | \$55.00 |

#### **Customer Information**

 Customer Name
 James Oliva

 Local Reference ID
 332MHS00019376

 Receipt Date
 9/25/2018

 Receipt Time
 12:04:55 PM CDT

#### **Payment Information**

 Payment Type
 Electronic Check

 Account Number
 \*\*\*\*\*\*3456

 Order ID
 38648544

 Billing Name
 ABC Retailer

#### **Billing Information**

 Billing Address
 123 Happy Street

 Billing City, State
 Lockhart, TX

 ZIP/Postal Code
 78644

 Country
 US

 Phone Number
 5125551212

 This receipt has been emailed to the address below.
 Email Address

# 3.7 Submission of Processed Applications with Coversheet

- 1. After you have completed the process of application entry with payment, you are ready to submit to the agency with the following documentation:
  - a. Coversheet (*see figure 3-33*)
  - b. Statement of Ownership application(s)
  - c. Original Manufacturer Certificate of Origin (MCO)
  - d. Moving Permit
  - e. Any other supporting documentation, if applicable, e.g.,:
    - i. Legal Description
    - ii. Affidavit of Fact for Right of Survivorship
    - iii. Power of Attorney(s)
    - iv. Name Affidavits

| 9/25/2018                           | For MHD use:<br>Attach tracking |                          |                      |
|-------------------------------------|---------------------------------|--------------------------|----------------------|
| Submitted by:<br>COUNTRY GLEN, LLC  |                                 |                          | Barcode              |
| Please submit this Cover Sheet alon | (App Williour Nedelpr)          |                          |                      |
|                                     | Batch Local Reference #: 332M   | HS00019375               |                      |
| Application Barcode                 | Receipt Number                  | HUD Label(s)             | SENT_DATE            |
| T2491                               | 5018445                         | NTA1762960               | 9/25/2018 10:58:43AM |
| T2492                               | 5018445                         | NTA1803565<br>NTA1803566 | 9/25/2018 10:58:43AM |

- 2. Definitions / Printing
  - a. Print Cover Sheet to be included and used as the Coversheet when submitting all original applications to the agency
    - This page contains the Application Bar Code, Receipt Number and List of Applications to be submitted to the agency (*see figure 3-34*)
    - This Coversheet is extremely important when submitting Online processed applications to the agency when you <u>are not</u> submitting the printed application(s) from the system which also displays detailed transaction information as referenced in item (b).
  - b. Print Batch printing of all applications at one time. In most cases, the retailer has an application completed and executed by the Purchaser(s) prior to the entry of the application; therefore you may retain the printed applications as your office copy (*see figure 3-35*)
    - Page 1 of application contains Amount Paid, Receipt Number, Local Reference ID and Bar Code

### Printing of Documents

#### User ID: MHDRET00036479 Home | Account Management | Cart(0) | History | Logout

# Payment Receipt Confirmation

| _   |         |     |              |            |         |            |         |          |              |  |
|-----|---------|-----|--------------|------------|---------|------------|---------|----------|--------------|--|
| our | payment | was | successfully | processed. | You may | print this | receipt | page for | your records |  |

| Description                                                           |                                                                |                                                                                    |                                                                  | Amoun    |
|-----------------------------------------------------------------------|----------------------------------------------------------------|------------------------------------------------------------------------------------|------------------------------------------------------------------|----------|
| Texas.gov Price*                                                      |                                                                |                                                                                    |                                                                  | \$112.73 |
| Customer Information                                                  |                                                                | Payment Information                                                                |                                                                  |          |
| Customer Name<br>Local Reference ID<br>Receipt Date<br>Receipt Time   | James Oliva<br>332MHS00019375<br>09/25/2018<br>11:03:02 AM CDT | Payment Type<br>Credit Card Type<br>Credit Card Number<br>Order ID<br>Billing Name | Credit Card<br>MASTERCARD<br>*****6781<br>38647870<br>John Smith |          |
| Billing Information                                                   |                                                                |                                                                                    |                                                                  |          |
| Billing Adress<br>Billing City, State<br>ZIP / Postal Code<br>Country | 123 HAPPY STREET<br>LOCKHART, TX<br>78644<br>US                | Phone Number                                                                       | 5125551212                                                       |          |

| LABEL                    | SERIAL                       | BUYER                | HOME LOCATION                                      | SALE DATE  |                   |  |  |  |
|--------------------------|------------------------------|----------------------|----------------------------------------------------|------------|-------------------|--|--|--|
| NTA1762960               | BEL007083TX                  | CARLOS CISCO         | 6206 WADE RD<br>BAYTOWN, TX 77522<br>HARRIS COUNTY | 08/09/2018 | Print Application |  |  |  |
| NTA1803565<br>NTA1803566 | BL2002586TXA<br>BL2002586TXB | JOHN DOE<br>MARY DOE | 8846 CR 412<br>NAVASOTA, TX 77868<br>GRIMES COUNTY | 08/03/2018 | Print Application |  |  |  |

Print Cover Sheet Print Batch

5

### Online Application

#### TEXAS DEPARTMENT OF HOUSING AND COMMUNITY AFFAIRS MANUFACTURED HOUSING DIVISION

# P.O. BOX 12489 Austin, TX 78711-2489

(800) 500-7074, (512) 475-2200 FAX (512) 475-1109

Internet Address: www.tdhca.state.tx.us/mh/index.htm

#### ONLINE STATEMENT OF OWNERSHIP APPLICATION

The filing of an application for the issuance of a Statement of Oxmership, later than sixty (60) days after the date of a sale to a consumer for residential use, may result in a fee of up to one laundred dollars (\$100). Any such application that is submitted late may be delayed until the fee is paid in full.

| BLOCK 1: Transaction Identification                                                                                                    |                                                        |                                                                      |                                                                      |                                             |                                                                                                    |                                                                    |                                                                                                    |                                                                           |  |
|----------------------------------------------------------------------------------------------------|--------------------------------------------------------|----------------------------------------------------------------------|----------------------------------------------------------------------|---------------------------------------------|----------------------------------------------------------------------------------------------------|--------------------------------------------------------------------|----------------------------------------------------------------------------------------------------|---------------------------------------------------------------------------|--|
| Type of Transaction                                                                                                    |                                                        |                                                                      |                                                                      | Regula                                      | ar or Pr                                                                                                    | iority Handling                                                    | (For Departmental Use Only) Coding:                                                                                                    |                                                                           |  |
| Personal Proper<br>New<br>Used                                                                                                    | rty Transacti                                          | ion <u>Real Proper</u><br>New<br>Used                                | Real Property Transaction           Image: New           Image: Used |                                             | Process application in the normal 15 working<br>days.<br>A payment of \$55 per transaction is required (total<br>amount can be combined into one payment).                                                        |                                                                    | Lien on file: Y / N<br>Right of Survivorship: Y / N<br>Texas Seal Purchase: Y / N                                                                                       |                                                                           |  |
| Lien Assignment     Other:                                                                                                    |                                                        | _ Updat<br>_ Other                                                   | Update SO     Other                                                  |                                             | Process application within 5 working days from<br>receipt.<br><u>An additional \$55 service fee</u> must be added to the tota<br>payment to have the application processed within 5<br>working days from receipt. |                                                                    | PAID         \$55.00           \$55.00 paid on 09/25/2018 11.03 AM         Receipt Number: 5018445           Local Reference ID: 332MH5/00019375         Barcode: T2492 |                                                                           |  |
|                                                                                                    |                                                        | •                                                                    | BLOG                                                                 | K 2(a): Home I                              | nforma                                                                                                    | tion (required)                                                    |                                                                                                    |                                                                           |  |
| Manufactu                                                                                                    | rer Name:                                              | CMH MANUFACTU                                                        | JRING INC. DBA                                                       | TRUMHII                                     |                                                                                                    |                                                                    | Mode                                                                                                    | l: 98TRU28603RH18                                                         |  |
|                                                                                                    | Address:                                               | 1313 INDUSTRIAL                                                      | PARK RD.                                                             |                                             |                                                                                                    |                                                                    | Date of Manufactu                                                                                                    | e: 02/01/2018                                                             |  |
| City, S                                                                                                    | State, Zip:                                            | BELTON, TX 7651                                                      | 3                                                                    |                                             |                                                                                                    |                                                                    | Total Square Fee                                                                                                    | t: 1,560                                                                  |  |
| License                                                                                                    | e Number:                                              | MHDMAN0000048                                                        | 7                                                                    |                                             |                                                                                                    |                                                                    | wind Zon                                                                                                    | £ 1                                                                       |  |
|                                                                                                    | Lai                                                    | bel/Seal Number                                                      | Complete                                                             | e Serial Number                             |                                                                                                    | Weight                                                             | Size*                                                                                                    | <ul> <li><u>NOTE:</u> Size must be<br/>reported as the outside</li> </ul> |  |
| Section 1                                                                                                    | 1: NTA18                                               | 03565                                                                | BL2002586TX                                                          | A<br>-                                      |                                                                                                    | 21000                                                              | 13.0 x 60.0                                                                                                    | dimensions (length and<br>width) of the home as                           |  |
| Section 2                                                                                                    | 2: NTA18                                               | 03566                                                                | BL2002586TX                                                          | в                                           | $\rightarrow$                                                                                                    | 21000                                                              | 13.0 x 60.0                                                                                                    | Ve foot at the base of the                                                |  |
| Section 3                                                                                                    | 5:                                                     |                                                                      |                                                                      |                                             |                                                                                                    |                                                                    |                                                                                                    | home, exclusive of the<br>tongue or other towing<br>during                |  |
| Jection                                                                                                    | T.                                                     | E HOME HAVE                                                          | LITTO LADEL                                                          | OR TEXAS S                                  | EAL 2                                                                                                    | New Fil New Fil                                                    |                                                                                                    |                                                                           |  |
| 2(b) If there is/are no HUD Label(s) or Texas Seal(s) on your ho<br>issued to each section of your home at an additional cost of \$<br>Indicate which section(s) need(s) Texas Seal: Section One I |                                                        |                                                                      |                                                                      |                                             |                                                                                                    | Texas Seal will need to b<br>per section.<br>ection Two [] Section | e purchased and will be<br>Three [] Section Four                                                                                                    | []                                                                        |  |
|                                                                                                    |                                                        |                                                                      | BL                                                                   | OCK 3: Home I                               | Locatio                                                                                                    | n (required)                                                       |                                                                                                    |                                                                           |  |
| Physical Locati<br>of Home:                                                                                                    | ion 88                                                 | 3846 CR 412, NAVASOTA, TX 77868                                      |                                                                      |                                             |                                                                                                    |                                                                    | GR                                                                                                    | MES                                                                       |  |
| (or 911 address                                                                                                    | s) Pl                                                  | Physical Address (cannot be a Rt. or P.O. Box) City State ZIP County |                                                                      |                                             |                                                                                                    |                                                                    |                                                                                                    | aty                                                                       |  |
| Was Home Move<br>Was Home Install                                                                                                    | ed for this sal<br>led for this s                      | le? Yes ⊠ No 🗆<br>ale? Yes ⊠ No 🗆                                    | If yes, includ<br>If yes, provid                                     | e a copy of moving<br>de installer informat | permit.<br>tion belo                                                                                                    | w, if known.                                                       |                                                                                                    |                                                                           |  |
| Installer Name, a                                                                                                    | address and p                                          | hone: ART'S MOBI                                                     | LE HOME SERVIC                                                       | E, 101 THORNRIDG                            | GE, MIDL                                                                                                    | AND, TX 79703                                                      |                                                                                                    |                                                                           |  |
| BLOCK 4: Ownership Information (required)                                                                                                    |                                                        |                                                                      |                                                                      |                                             |                                                                                                    |                                                                    |                                                                                                    |                                                                           |  |
| 4(a) Seller(s) or Transferor(s)                                                                                                    |                                                        |                                                                      |                                                                      |                                             |                                                                                                    | 4(b) Purchaser(s), Transferor(s), or Owner(s)                      |                                                                                                    |                                                                           |  |
| Name COUNTRY GLEN, LLC License # MHDRET00036479<br>if Retailer                                                                                                    |                                                        |                                                                      |                                                                      |                                             |                                                                                                    | Name JOHN DOE License #<br>if Retailer                             |                                                                                                    |                                                                           |  |
|                                                                                                    |                                                        |                                                                      |                                                                      |                                             |                                                                                                    | Name MARY DOE                                                      |                                                                                                    |                                                                           |  |
| Mailing Address FM 971                                                                                                    |                                                        |                                                                      |                                                                      |                                             |                                                                                                    | Mailing Address 123 HAPPY STREET                                   |                                                                                                    |                                                                           |  |
| City/State/Zip WEIR, TX 78674                                                                                                    |                                                        |                                                                      |                                                                      |                                             | City/State/Zip LOCKHART, TX 78644                                                                                                    |                                                                    |                                                                                                    |                                                                           |  |
| Daytime Phone Number (512) 869-7250                                                                                                    |                                                        |                                                                      |                                                                      |                                             | Daytim                                                                                                    | e Phone Number (512) 555                                           | -1212                                                                                                    |                                                                           |  |
| 4(c) Is this transaction a sale? Yes ☑ No □                                                                                                    |                                                        |                                                                      |                                                                      |                                             |                                                                                                    |                                                                    |                                                                                                    |                                                                           |  |
| 4(d) D                                                                                                    | Date of sale, transfer or ownership change: 08/03/2018 |                                                                      |                                                                      |                                             |                                                                                                    |                                                                    |                                                                                                    |                                                                           |  |

### 3.7 (a) Mailing / Emailing of Processed Applications

1. You have the option to mail the hard copies to the following address:

## TDHCA-MHD PO BOX 12489 AUSTIN, TEXAS 78711-2489

### OR

2. Email all documentation to the following email address (*Please note that all application(s) must contain signatures from Seller and Purchaser(s)*:

### MHOnlineapps@tdhca.texas.gov

• When emailing all applications, please reference your Retailer License number and Label number(s) on the email subject line: e.g., R12345 / NTA000000/PFS000000

### 3.8 History of Processed Applications

- a. Should you require to view the prior history of applications processed, you may select the HISTORY link and select either Detail or Receipt:
  - DETAIL will list the applications processed that specific date.
  - RECEIPT will provide the following:
    - i. Copy of the initial receipt confirmation
    - ii. Display paid application transactions
    - iii. Ability to reprint the Coversheet and applications

User ID: MHDRET00036479 Home | Account Management | Cart(0) | History | Logout

#### History

| Applications Previously Submitted |                        |                |                           |                    |  |  |  |  |
|-----------------------------------|------------------------|----------------|---------------------------|--------------------|--|--|--|--|
| Actions                           | SUBMISSION<br>DATE     | LOCAL REF ID   | NUMBER OF<br>APPLICATIONS | TEXAS.GOV<br>PRICE |  |  |  |  |
| Detail<br>Receipt                 | 09/25/2018 12:04<br>PM | 332MHS00019376 | 1                         | 55                 |  |  |  |  |
| Detail<br>Receipt                 | 09/25/2018 11:03<br>AM | 332MHS00019375 | 2                         | 112.73             |  |  |  |  |
| <u>Detail</u><br><u>Receipt</u>   | 08/29/2018 10:41<br>AM | 332MHS00019374 | 1                         | 56.49              |  |  |  |  |
| <u>Detail</u><br><u>Receipt</u>   | 08/29/2018 10:21<br>AM | 332MHS00019372 | 2                         | 112.73             |  |  |  |  |

# 4. Frequently Asked Questions

### *How do I get assistance?*

You may contact the following for assistance using the online release of lien feature:

Diane Robinson, Processing Supervisor Phone: 1-512-475-3062 Email: <u>diane.robinson@tdhca.texas.gov</u>

James Oliva, Production Manager

Phone: 1-512-463-5165 Email: james.oliva@tdhca.texas.gov

While attempting to navigate to pages previously viewed, I receive an error message.

Use of the (BACK) button (found on the web browser's standard tool bar) will result in the display of data that is not up-to-date and may cause error screens to appear.